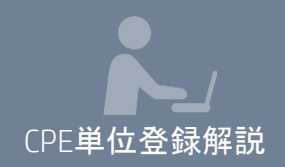

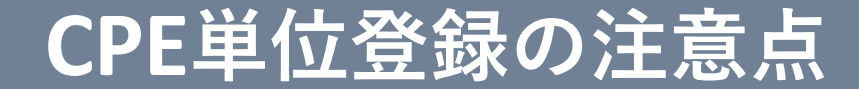

## 日本公認会計士協会会員の

## CPE単位登録について

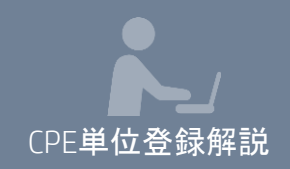

CPE単位登録の注意点

## 1. CPE単位の登録操作は、各研修ごとに必要です。

※研修会が複数の講座で構成されている場合、<u>それぞれの講座でCPE登録</u> 操作が必要になります。

2. 受講の開始時と終了時の2回、登録ボタンを押すことで単位が認定されます。

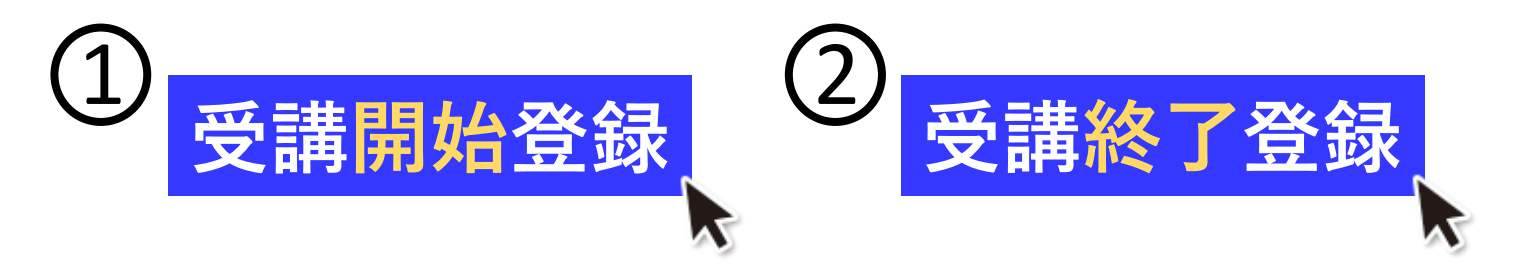

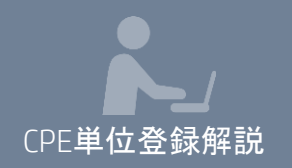

## 登録ボタンはどこにあるの?

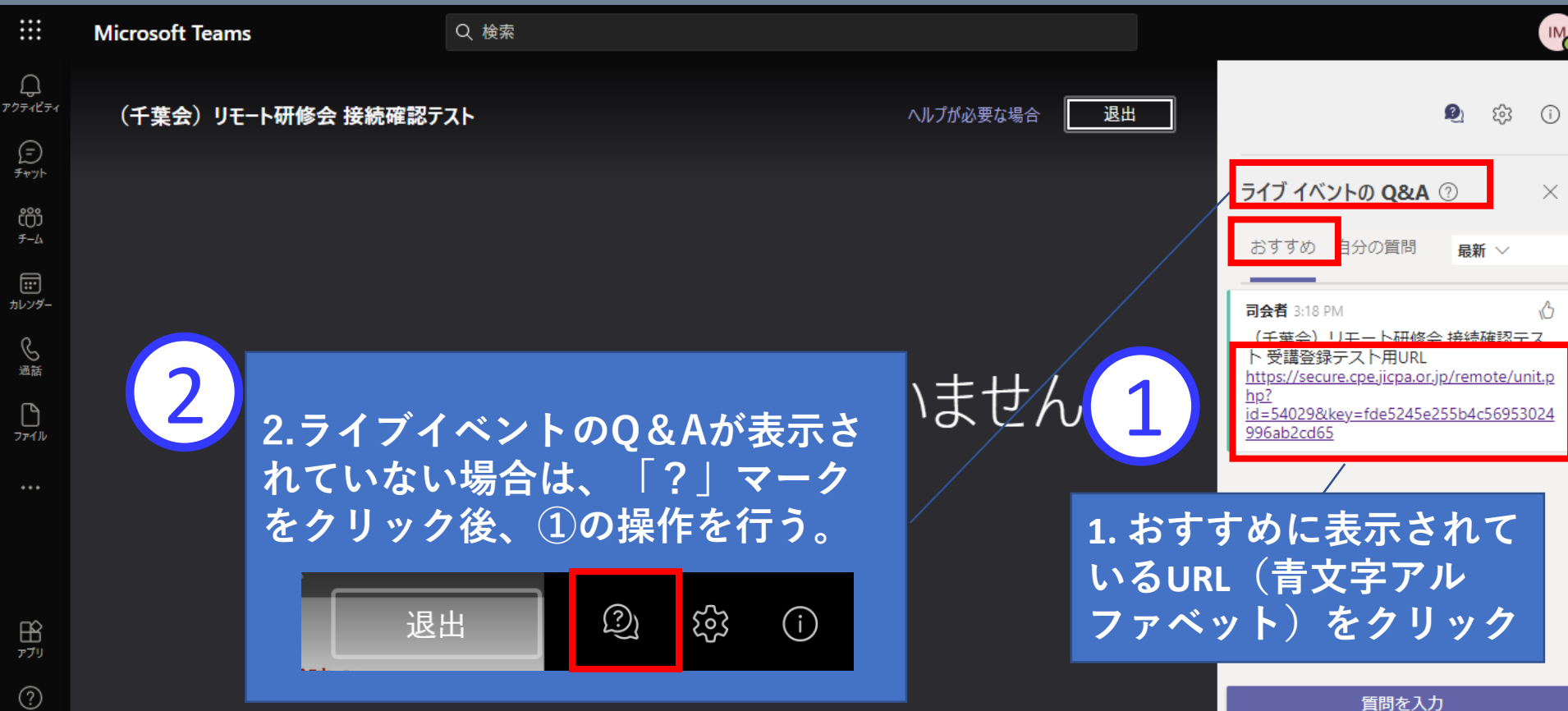

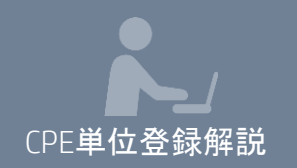

## CPE ONLINEにログイン

#### **CPE** ONLINE

#### LOGIN

| 研修登録番号                          |                                                           |            |
|---------------------------------|-----------------------------------------------------------|------------|
|                                 | ※研修カードに記載されている7桁の数字です                                     |            |
| パスワード                           |                                                           |            |
|                                 | ※パスワードについての説明は、 こちら をご覧ください。                              |            |
|                                 | ※ パスワードを忘れた方                                              |            |
|                                 | ログイン                                                      |            |
| 初めてご利用にな                        | ぶる方                                                       | 研修登録番号と    |
| 初めてご利用になる方は、電子申告の利用登録が必要となります。  |                                                           | パスワードを入力して |
| 電子申告に登録を行うと以下<br>「電子申告」「e-ラーニング | のサービスをご利用いただくことができます。<br>`」「研修会の申込」「申込研修会の照会」「申込研修会の受講票発行 |            |
| 登録は下記のフォームに必要                   | 事項をご入力ください。                                               | ログイン       |
| 電子申告の登録フォーム                     |                                                           |            |

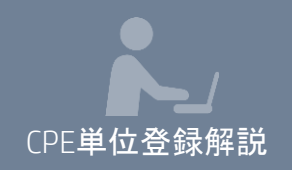

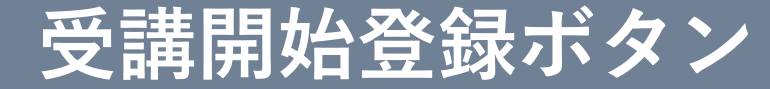

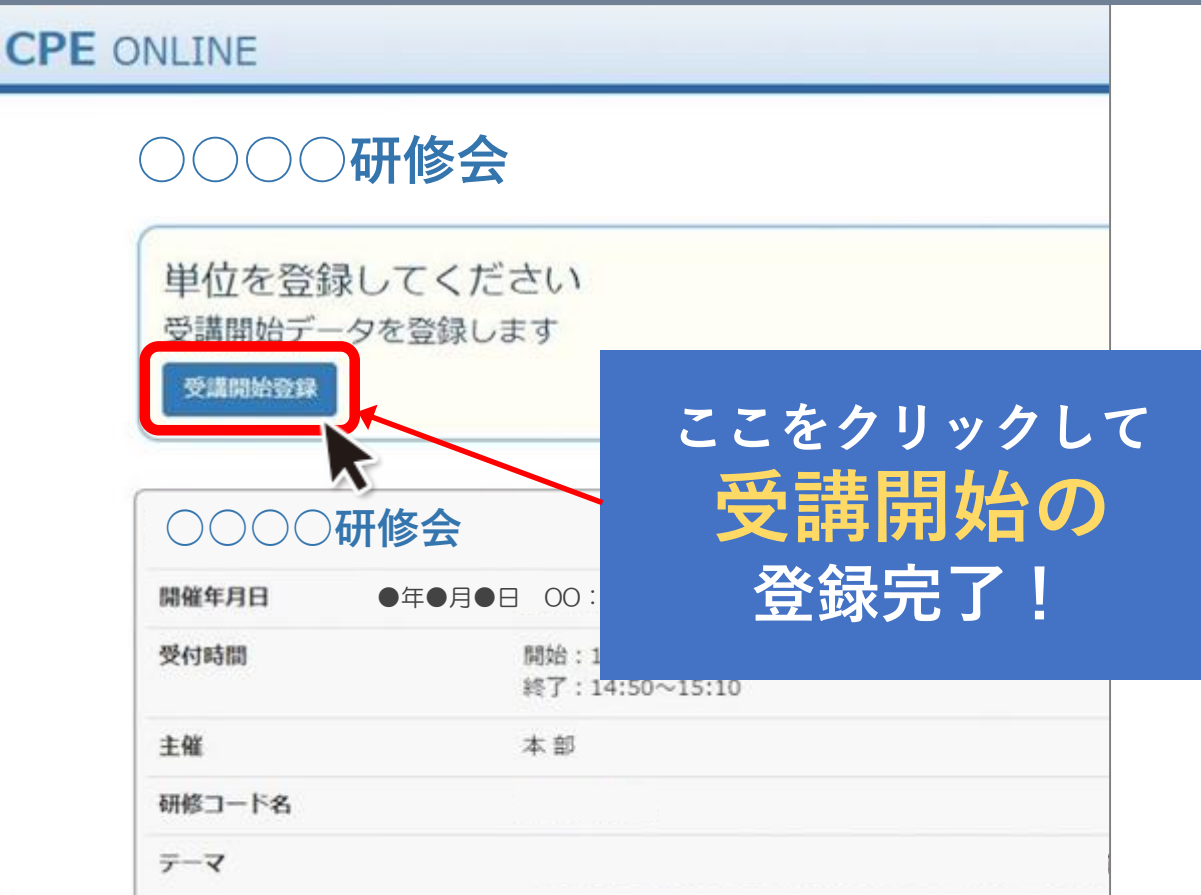

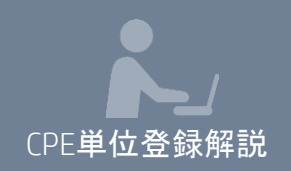

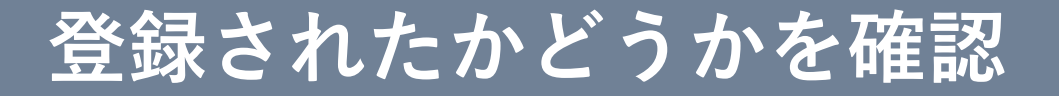

### 〇〇〇〇研修会

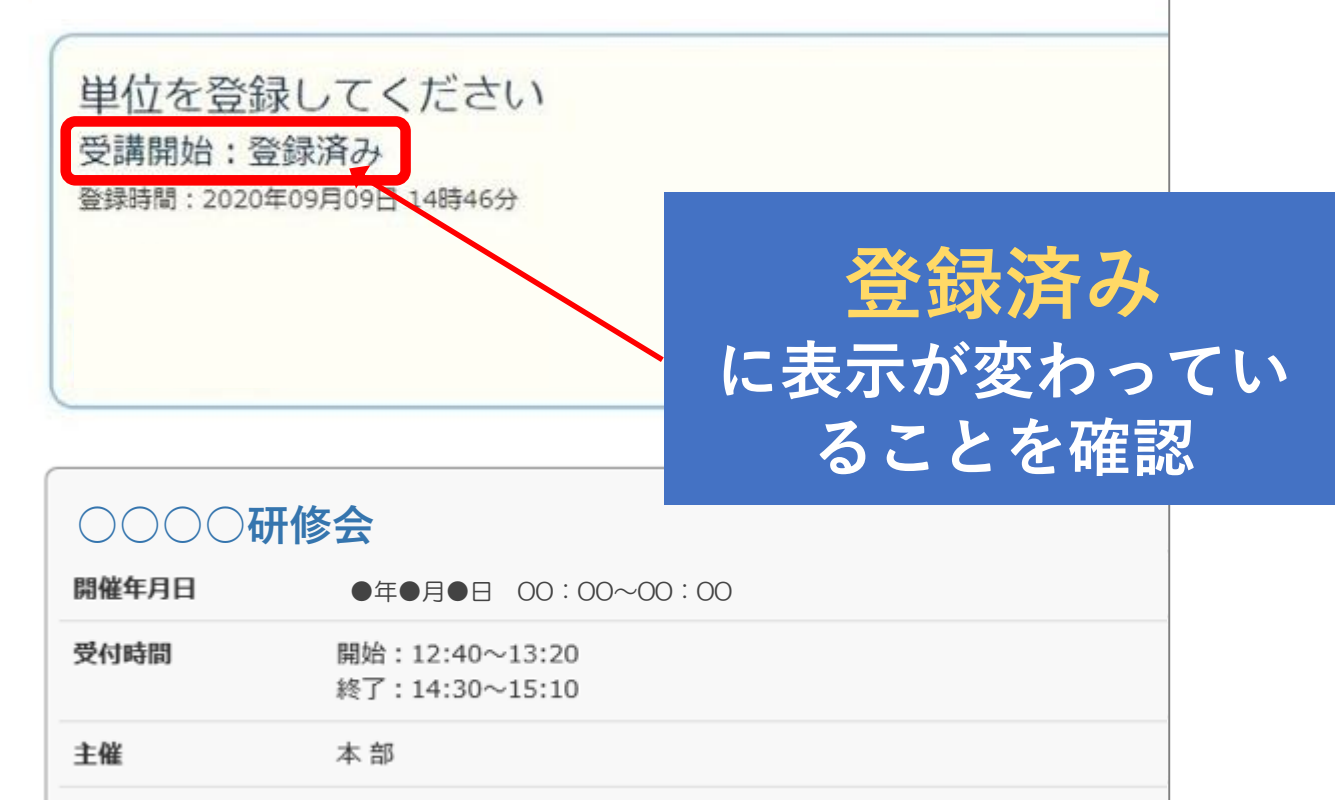

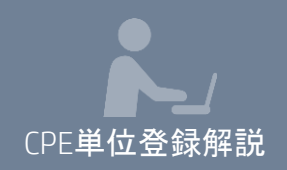

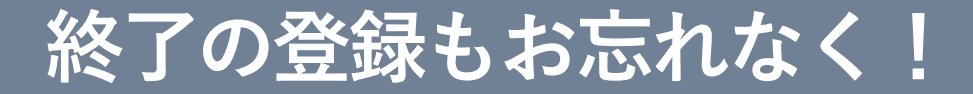

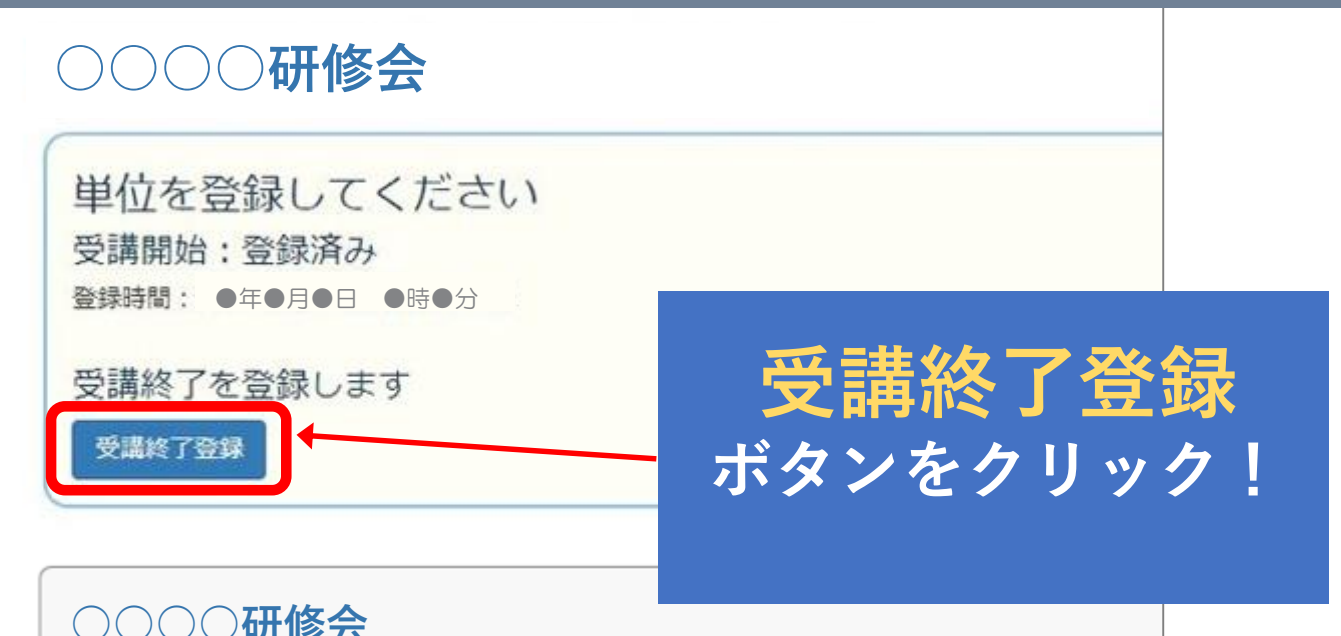

| 開催年月日 | ●年●月●日 00:00~00:00               |  |
|-------|----------------------------------|--|
| 受付時間  | 開始:12:40~13:20<br>終了:14:30~15:10 |  |
| 主催    | 本部                               |  |
|       |                                  |  |

#### これで CPE 単位認定!

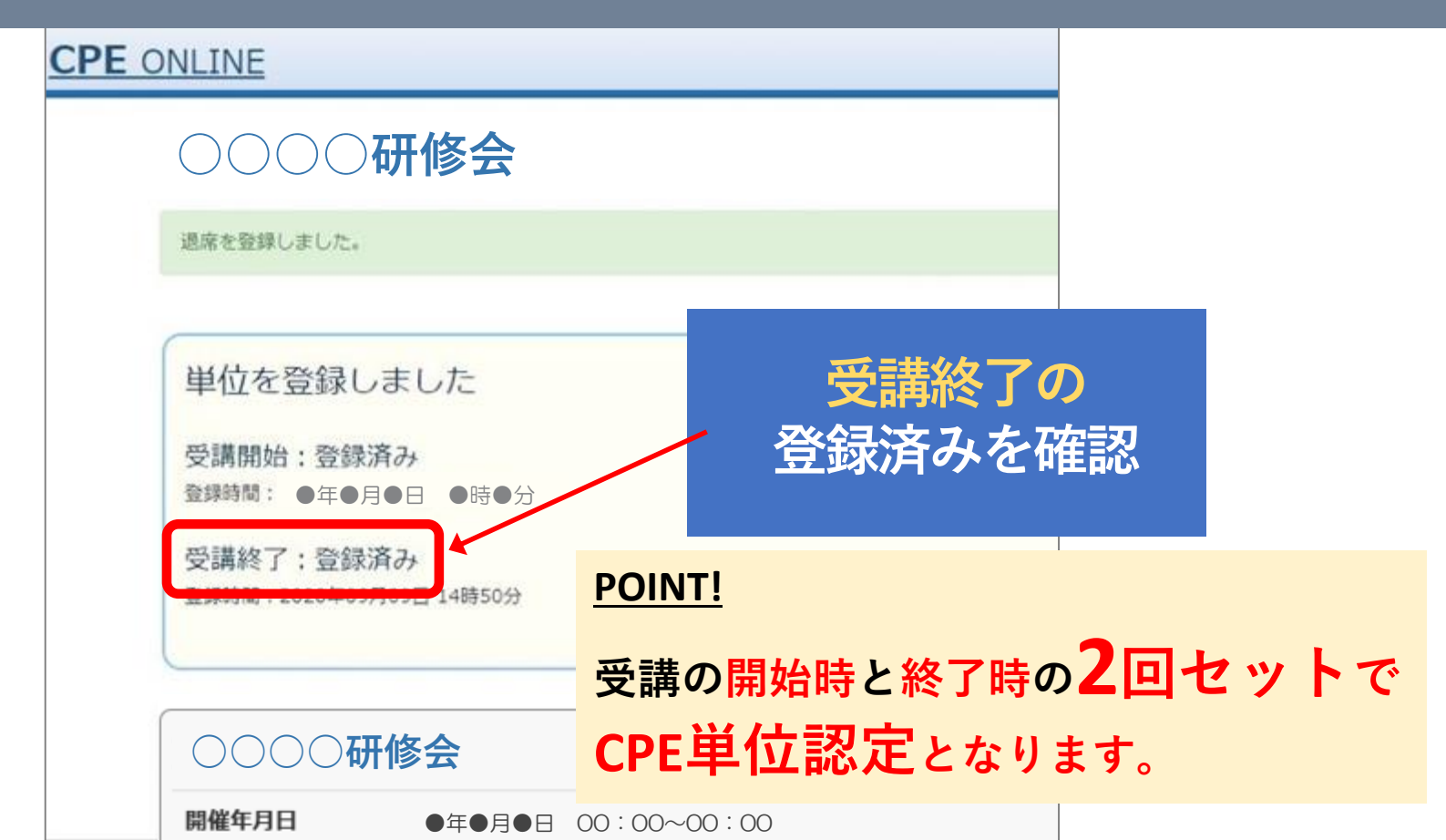

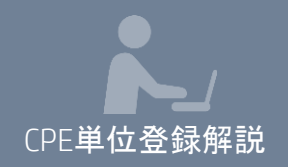

## URLの表示時間は?

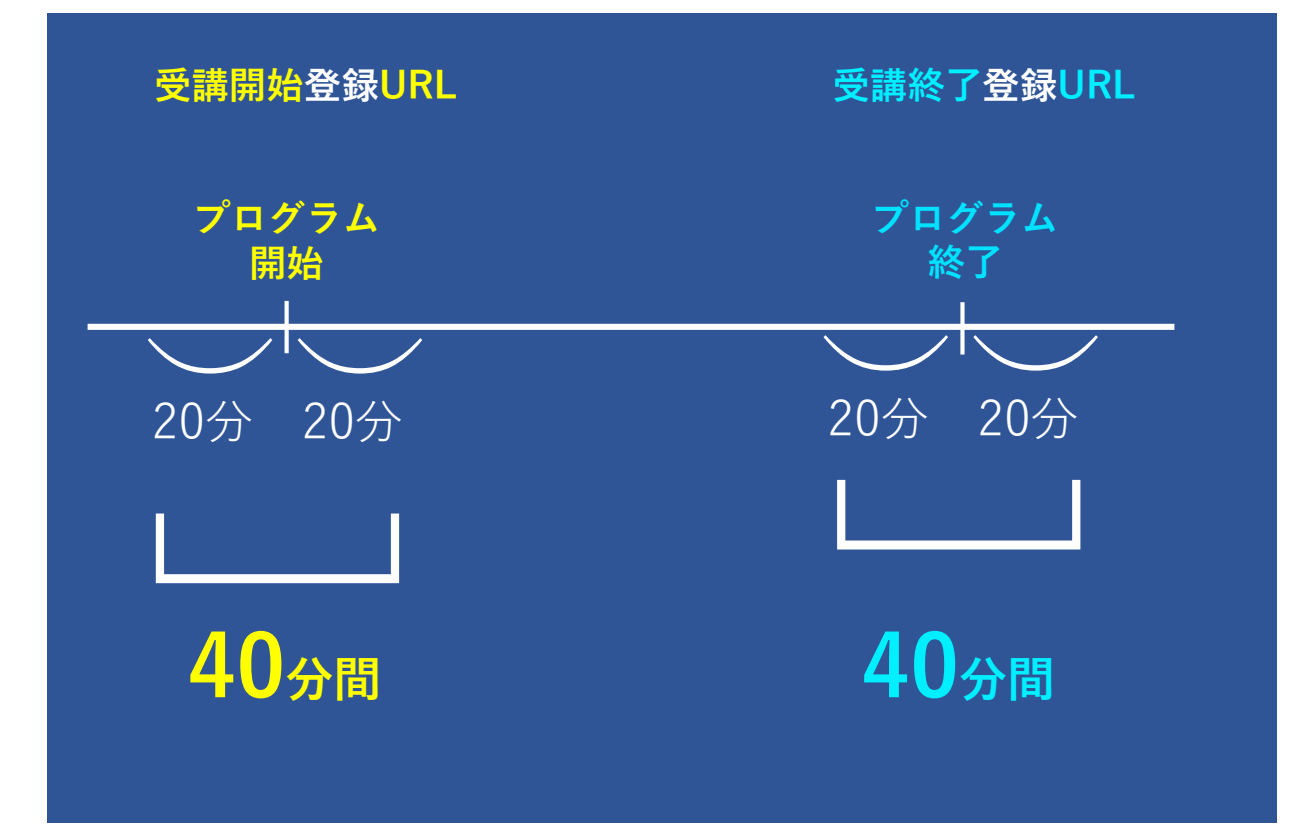

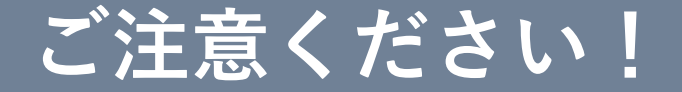

# 各研修の開始時と終了時 の2回必要となります。